## Instructions for Resetting iMagio Password for Employees

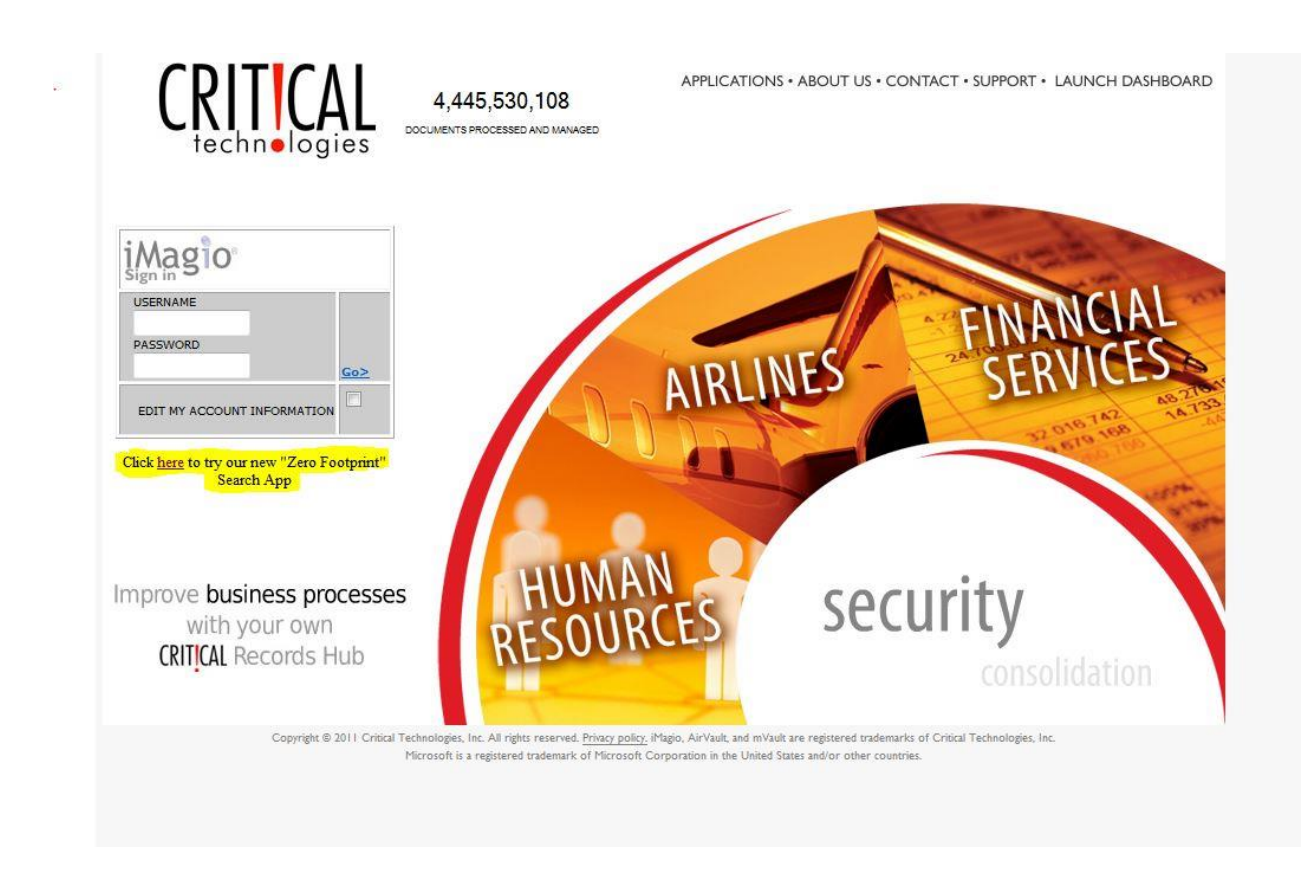

Go to Critical Technologies website: www.criticaltech.com

Click to Access "Zero Footprint"----SEE YELLOW HIGHLIGHT FOR LINK.

Following screen click on "Forgot Password."

| 🗲 🕢 🦉 https://imagio-online.cri 🔎 = 🖀 🖱 🗶 📉 🖍 Student Acade 🥝 iMagio - wells12 🧭 Sign In 🛛 🗴 🥥 CASHNet 🧉 | Oracle Fusion M 🕥 🛣 🏵 |
|----------------------------------------------------------------------------------------------------|-----------------------|
| iMagio_                                                                                                  |                       |
|                                                                                                    |                       |
| Please Sign In                                                                                           |                       |
|                                                                                                    |                       |
| Usemame                                                                                                  |                       |
| E dit mu account information                                                                             |                       |
| Forgot your password?                                                                                    |                       |
| Sign In                                                                                                  |                       |
|                                                                                                    |                       |
|                                                                                                    |                       |
|                                                                                                    |                       |
|                                                                                                    |                       |
|                                                                                                    |                       |
|                                                                                                    |                       |
|                                                                                                    |                       |
|                                                                                                    |                       |
|                                                                                                    |                       |
|                                                                                                    |                       |
|                                                                                                    |                       |
|                                                                                                    |                       |
|                                                                                                    |                       |
|                                                                                                    |                       |
|                                                                                                    |                       |
|                                                                                                    |                       |
|                                                                                                    |                       |

Enter email account.

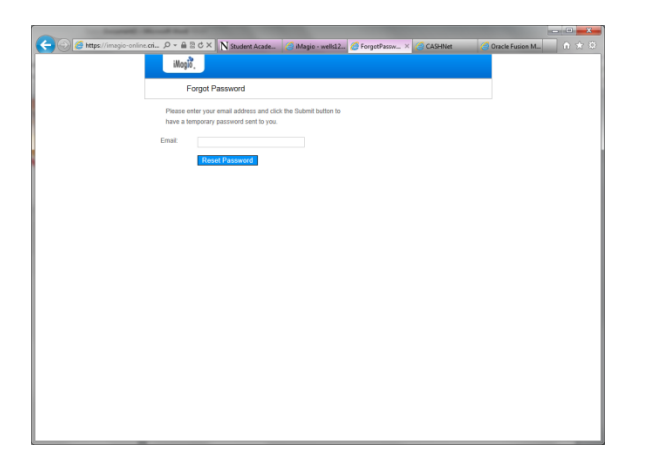

Email should arrive within minutes.

When it asks for your current password it is the new one that was emailed to you.

After you set your new password in iMagio please email ID Services afterwards so Janice Ratliff can update the server.

This is for NSU employees only; this will not work for a student worker. For a student works password reset please contact ID Services.